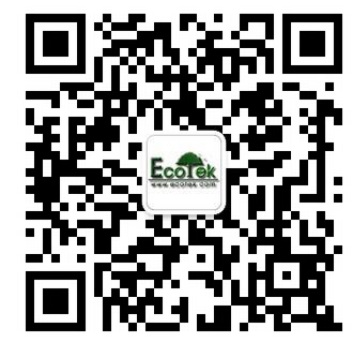

敬请关注我公司微信,输入关键词"光合仪", 则6400的所有"手把手教您学会光合仪"的系列 资料及注意事项即可瞬间进驻您的手机,方便您 随时学习参考..... 基因有限公司农业环境科学部 北京力高泰科技有限公司

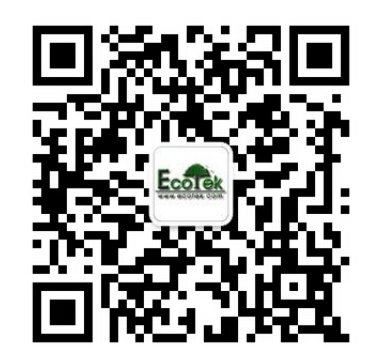

# LI-6400数据导出、重计算及数据案例分析

刘美玲 基因公司 农业环境科学部 北京力高泰科技有限公司

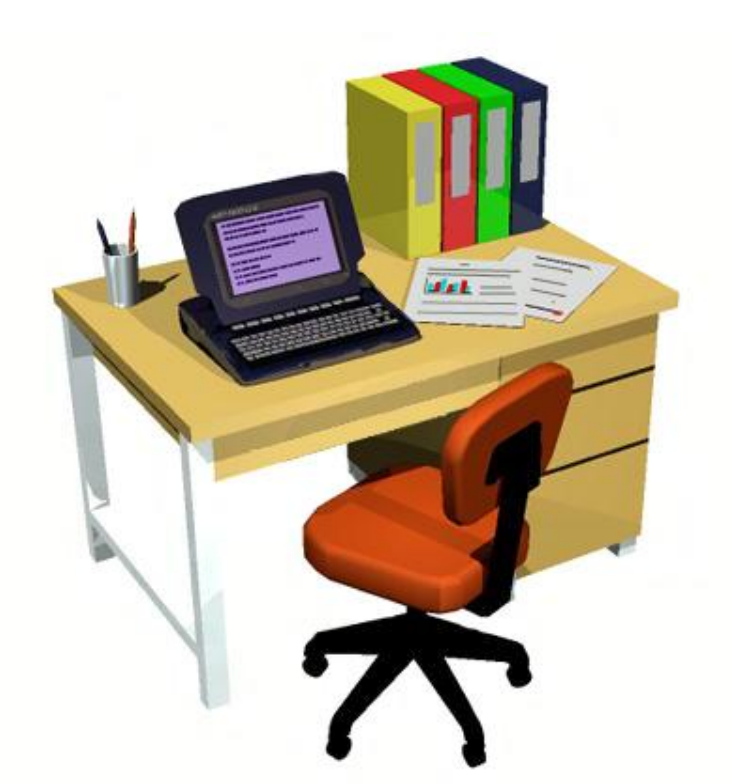

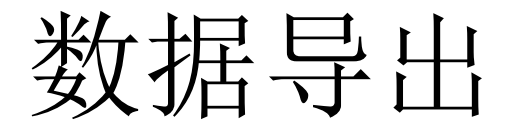

#### • OPEN 5.3.2与OPEN6.0及以上

1、用RS-232数据线连接电脑和LI-6400/XT,在电脑上找COM口(方法: 通过右键点击"我的电脑",选择 "属性","硬件","设备管理 器",找到端口,看是com几?); 2、在LI-6400/XT主机上,进入主界面 菜单, 按F5(Utility Menu), 按上下 箭头选择 "File Exchange Mode";

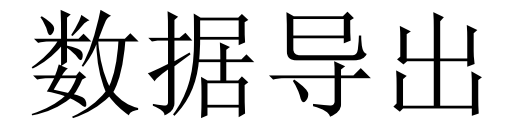

#### • OPEN 5.3.2与OPEN6.0及以上

3、在电脑上预先安装SimFX软件,双 击打开LI6400FileEx,点击File,选择 Prefs,选择Com端口,按Connect,连 接成功后,界面左侧为电脑存储介面, 右侧为LI-6400/XT数据所在位置,选 择LI-6400/XT文件传输到电脑的指定 位置。

#### 数据导出

- OPEN 6.0以上(XT导数据)
  - 1、首先插入随机带的网卡,开机后,进入LI-6400XT主 界面,按F5(Utility Menu),按上下箭头选择 "networking",回车,找到本网卡的IP地址和用户名, 厂家默认用户名为LPL,密码也是LPL。
  - 2、在ie下输入<u>\\IP地址</u>,直接进入, 输入用户名和密码。
  - 3、打开名字为"LPL"的文件夹,

找到"user"文件夹,打开, 即可看到数据,将其copy到您指定地点即可

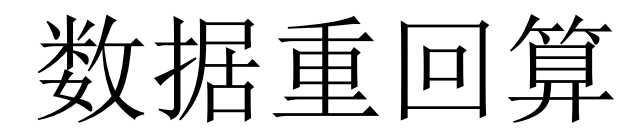

- OPEN 5.3.2
  - 1、在电脑上双击打开LI6400SIM,点击start,选择您实 验所用的配置,回车,进入模拟软件;

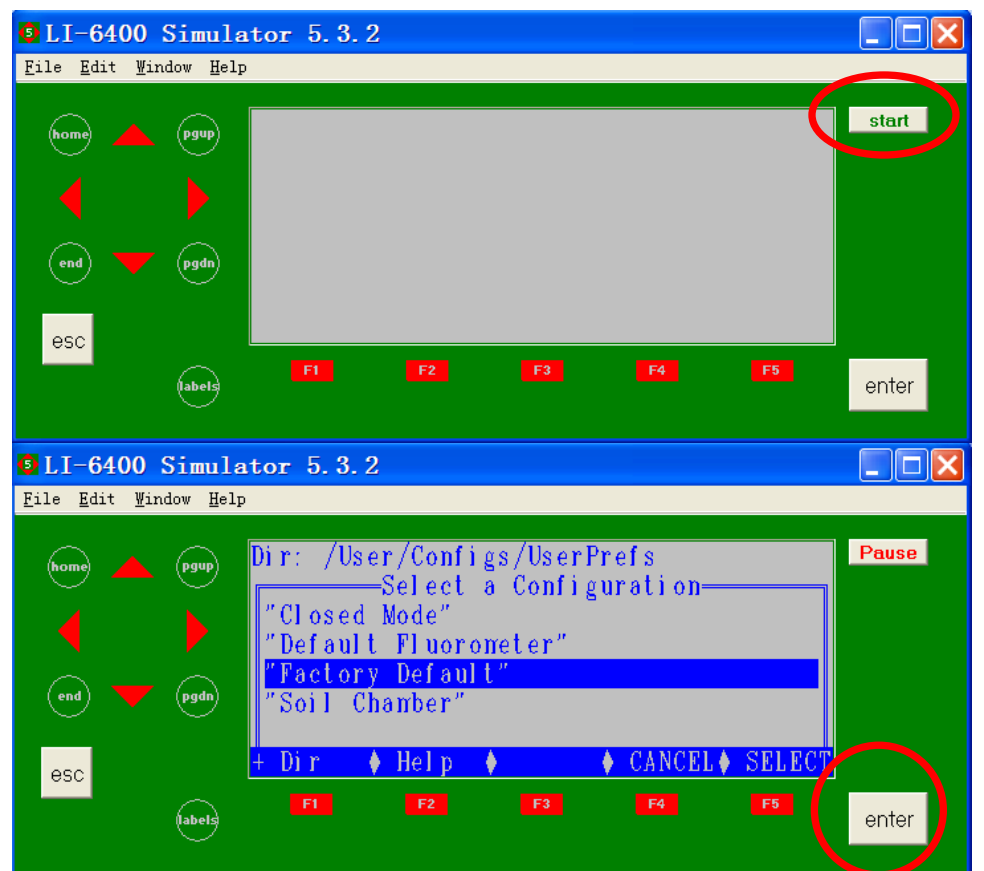

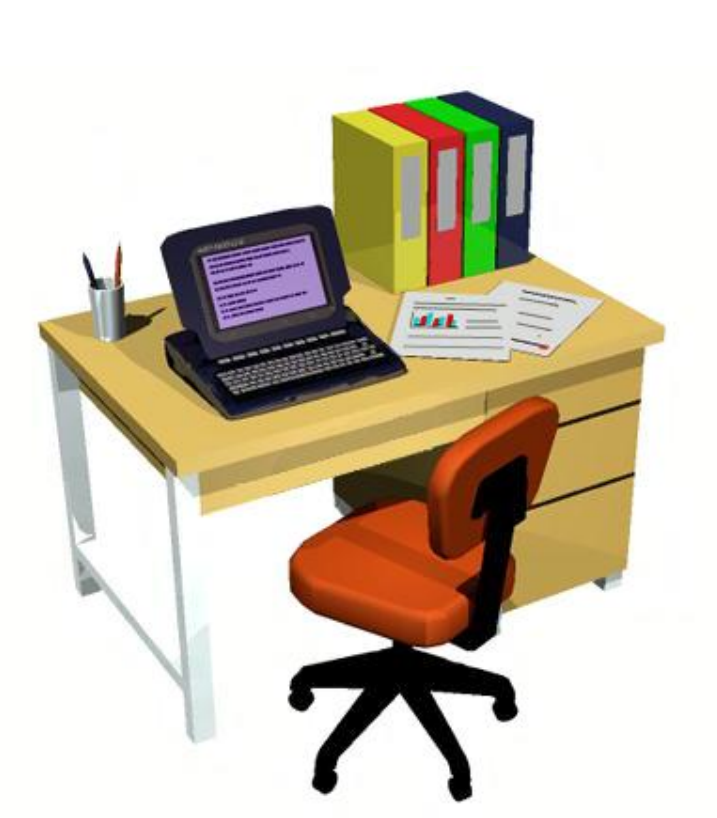

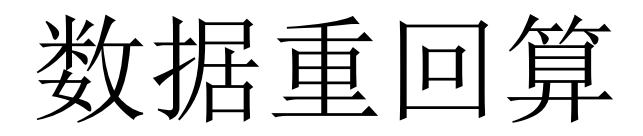

- OPEN 5.3.2
- 2、在主界面下按F5(Utility Menu),选择Recompute stored data,按Y进入windows界面,见下页图。

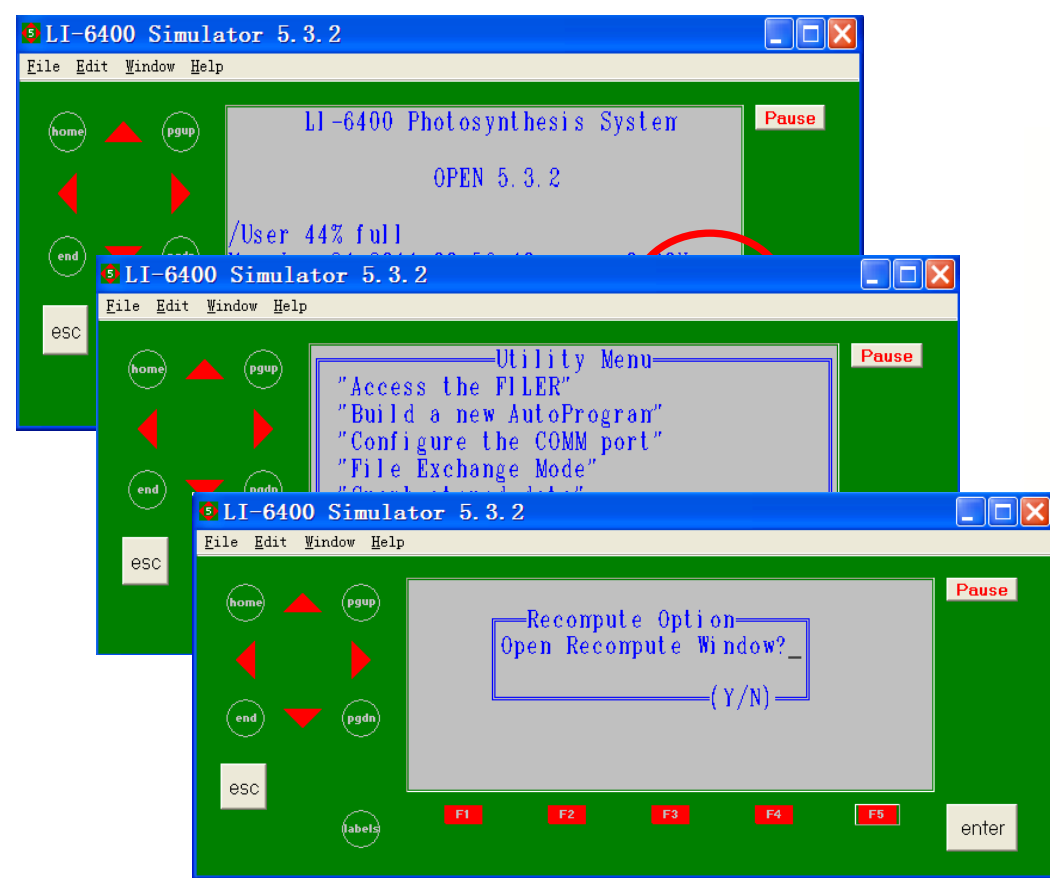

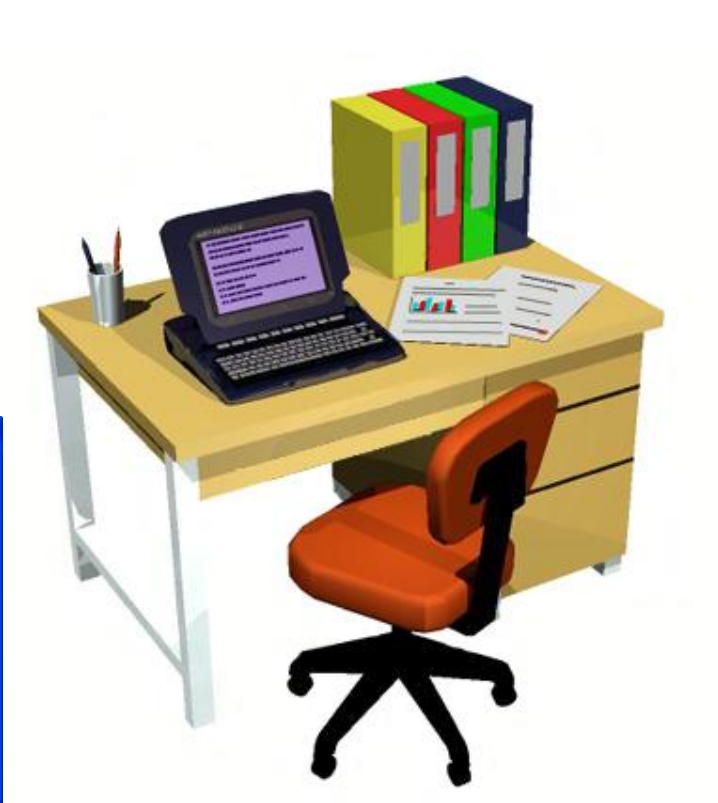

|  | X      |
|--|--------|
|  | $\sim$ |

| S | Recomp           | ution As:                  | sistant   |       |        |                                            |                                      |                           |            |                                              |            |         |         | X |
|---|------------------|----------------------------|-----------|-------|--------|--------------------------------------------|--------------------------------------|---------------------------|------------|----------------------------------------------|------------|---------|---------|---|
| Ī | ile <u>E</u> dit |                            |           |       |        |                                            |                                      |                           |            |                                              |            |         |         |   |
|   | Active Co        | mpute List<br>Configs/Comp | s/Default |       | • Bou  | ndary Layer C<br>Lookup Tab<br>Fixed Value | onductance<br> e   /Sys/Lit<br> 2.00 | b/StdBLCTable<br>mol/m2/s | Set        | nergy Balanc<br>Actinity 1.00<br>AlphaK 0.19 | e          |         |         |   |
|   | aci              |                            |           |       |        |                                            |                                      |                           |            |                                              |            |         |         |   |
| ſ | Header #1        | Data #1                    |           |       | ∕按     | ;此按钮,                                      | 开始数                                  | 据重计算                      |            |                                              |            |         |         |   |
|   |                  | <b>X</b>                   | 歴 能       |       | A (D)  |                                            |                                      |                           |            |                                              |            |         |         |   |
|   | Obs              | HHMMSS                     | FTime     | Photo | Cond 🗸 | Ci                                         | Trmmol                               | VpdL                      | Area       | StmRat                                       | BLCond     | Tair    | Tleaf   | ^ |
|   | Sys              | Sys                        | Sys       | User  | User   | User                                       | User                                 | User                      | Sys (R)(C) | Sys (R)(C)                                   | Sys (R)(C) | Sys (R) | Sys (R) |   |
|   | 1                | 10:56:14                   | 288.0     | 10.7  | 0.121  | 817                                        | 1.86                                 | 1.34                      | 6          | 1                                            | 2.84       | 32.55   | 32.79   |   |
|   | 2                | 10:58:01                   | 395.0     | 9.15  | 0.113  | 635                                        | 1.76                                 | 1.36                      | 6          | 1                                            | 2.84       | 32.58   | 32.83   |   |
|   | 3                | 11:00:18                   | 532.0     | 7.11  | 0.112  | 472                                        | 1.75                                 | 1.36                      | 6          | 1                                            | 2.84       | 32.62   | 32.88   |   |
|   | 4                | 11:01:50                   | 624.0     | 5.71  | 0.113  | 396                                        | 1.78                                 | 1.37                      | 6          | 1                                            | 2.84       | 32.66   | 32.93   |   |
|   | 5                | 11:03:29                   | 723.0     | 4.4   | 0.116  | 322                                        | 1.83                                 | 1.37                      | 6          | 1                                            | 2.84       | 32.69   | 32.94   |   |
|   | 6                | 11:04:59                   | 813.0     | 3.16  | 0.125  | 246                                        | 1.94                                 | 1.36                      | 6          | 1                                            | 2.84       | 32.72   | 32.92   |   |
|   | 7                | 11:07:28                   | 961.0     | 1.74  | 0.145  | 173                                        | 2.18                                 | 1.32                      | 6          | 1                                            | 2.84       | 32.76   | 32.87   |   |
|   | 8                | 11:08:58                   | 1052.0    | 0.761 | 0.16   | 138                                        | 2.34                                 | 1.29                      | 6          | 1                                            | 2.84       | 32.78   | 32.82   | ~ |
|   |                  | -                          |           | 1     | -      |                                            |                                      |                           |            | -                                            | 1          |         |         |   |

- 3、点击file,在文件中打开你的数据,在 data#下,找到您的数据,修改您所需要 修改的参数(如leaf area),修改完之后 点击数据表格上方一个三角型图标 (recompute), 自动进行数据重回算;
- 4、点击save,系统自动会在原数据文件 名后面添加RCMP作为新数据文件名,表 明为重计算后的数据。

#### 数据重回算

- OPEN 6.0 及以上
  - 1、LI-6400XT的数据自带excel格式;
  - 2、直接打开excel数据,进行修改相应标为in的参数(如 leaf area);
  - 3、点击save as,手动在原数据文件名 后面添加RCMP(或修改为其他名称) 表明为重计算后的数据。

最后不要直接选用save, 以免将原始数据覆盖掉。

### LI-6400/XT数据案例分析

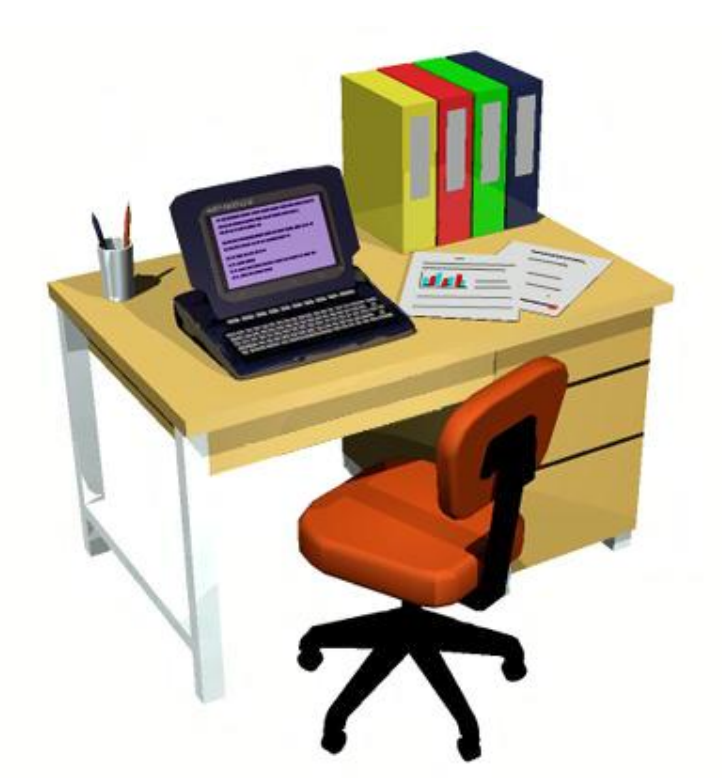

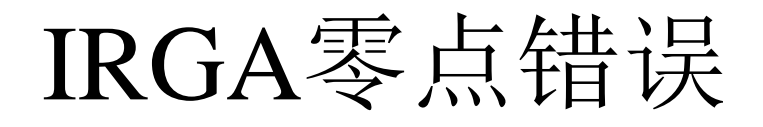

| Photo | Cond  | Ci     | Trmmol | VpdL  | Area | StmRat | BLCond | Tair  | Tleaf | TBlk  | CO2R   | CO2S   |
|-------|-------|--------|--------|-------|------|--------|--------|-------|-------|-------|--------|--------|
| 12.26 | -0.04 | 713.91 | -1.39  | 0.31  | 6.00 | 1.00   | 2.84   | 23.54 | 25.24 | 22.00 | 290.70 | 276.46 |
| 12.36 | -0.04 | 716.93 | -1.34  | 0.25  | 6.00 | 1.00   | 2.84   | 23.33 | 24.74 | 22.47 | 291.03 | 276.66 |
| 12.03 | -0.04 | 708.65 | -1.34  | 0.07  | 6.00 | 1.00   | 2.84   | 24.49 | 24.89 | 24.24 | 291.16 | 277.18 |
| 11.75 | -0.04 | 719.55 | -1.28  | 0.06  | 6.00 | 1.00   | 2.84   | 24.68 | 24.99 | 24.24 | 291.06 | 277.40 |
| 11.31 | -0.04 | 716.97 | -1.23  | 0.03  | 6.00 | 1.00   | 2.84   | 24.75 | 24.92 | 24.43 | 290.69 | 277.54 |
| 10.90 | -0.04 | 710.73 | -1.21  | -0.03 | 6.00 | 1.00   | 2.84   | 25.18 | 25.04 | 25.01 | 290.46 | 277.79 |
| 9.44  | -0.04 | 666.36 | -1.16  | -0.04 | 6.00 | 1.00   | 2.84   | 25.23 | 25.04 | 25.00 | 290.10 | 279.17 |
| 5.78  | -0.03 | 525.71 | -1.10  | -0.07 | 6.00 | 1.00   | 2.84   | 25.33 | 24.95 | 25.20 | 289.63 | 283.08 |
| 3.39  | -0.03 | 426.20 | -1.08  | -0.08 | 6.00 | 1.00   | 2.84   | 25.39 | 24.98 | 25.20 | 289.63 | 285.93 |
| 1.76  | -0.03 | 355.32 | -1.06  | -0.08 | 6.00 | 1.00   | 2.84   | 25.38 | 24.96 | 25.20 | 289.45 | 287.70 |
| 0.63  | -0.03 | 304.01 | -1.05  | -0.08 | 6.00 | 1.00   | 2.84   | 25.40 | 24.96 | 25.20 | 289.21 | 288.82 |
| -0.09 | -0.03 | 271.12 | -1.07  | -0.08 | 6.00 | 1.00   | 2.84   | 25.44 | 25.04 | 25.20 | 289.04 | 289.52 |
|       |       |        |        |       |      |        |        | 10    |       |       |        |        |

Jak

|      |       |       |      |        |         |        |       |       |       | Concernence of the second |
|------|-------|-------|------|--------|---------|--------|-------|-------|-------|---------------------------|
| H2OR | H2OS  | RH_R  | RH_S | Flow   | PARi    | PARo   | Press | CsMch | HsMch | -                         |
| 4.13 | 2.47  | 13.23 | 7.92 | 500.50 | 2001.00 | 751.00 | 93.26 | -6.65 | -0.09 |                           |
| 4.20 | 2,59  | 13.61 | 8.40 | 500.40 | 1801.00 | 13.00  | 93.27 | -6.91 | -0.07 |                           |
| 4.34 | 2.74  | 13.14 | 8.29 | 500.40 | 1499.00 | 8.00   | 93.27 | -7.27 | -0.10 | 1                         |
| 4.38 | 2.85  | 13.10 | 8.52 | 500.50 | 1200.00 | 22.00  | 93.27 | -7.42 | -0.10 |                           |
| 4.41 | 2.94  | 13.14 | 8.76 | 500.40 | 1000.00 | 18.00  | 93.26 | -7.43 | -0.10 |                           |
| 4.47 | 3.02  | 12.97 | 8.77 | 500.40 | 799.00  | 24.00  | 93.26 | -7.54 | -0.11 |                           |
| 4.52 | 3.13  | 13.08 | 9.05 | 500.40 | 499.00  | 9.00   | 93.25 | -7.56 | -0.10 |                           |
| 4.55 | 3.23  | 13.08 | 9.29 | 500.40 | 200.00  | 836.00 | 93.25 | -7.73 | -0.11 |                           |
| 4.57 | 3, 29 | 13.11 | 9.41 | 500.30 | 100.00  | 830.00 | 93.25 | -7.79 | -0.11 |                           |
| 4.60 | 3.34  | 13.18 | 9.56 | 500.50 | 51.00   | 818.00 | 93.25 | -7.86 | -0.10 |                           |
| 4.62 | 3.37  | 13.24 | 9.66 | 500.40 | 20.00   | 848.00 | 93.25 | -7.99 | -0.11 |                           |
| 4.70 | 3.43  | 13.43 | 9.79 | 500.40 | 1.00    | 906.00 | 93.24 | -8.01 | -0.10 |                           |

#### 未作匹配(no match)导致的 数据作废

| Photo | Cond    | Ci     | Trnmol | CO2R | CO2S | H2OR  | H2OS  | PARi | Cs∭ch | HsMch |
|-------|---------|--------|--------|------|------|-------|-------|------|-------|-------|
| 421   | -0.0044 | 141000 | -0.46  | 1499 | 1331 | 17.47 | 17.29 | 1200 | 45.70 | 0.77  |
| 368   | -0.0033 | 166000 | -0.35  | 1200 | 1053 | 17.44 | 17.30 | 1200 | 45.70 | 0.77  |
| 334   | -0.0025 | 194000 | -0.28  | 999  | 865  | 17.32 | 17.21 | 1200 | 45.70 | 0.77  |
| 290   | -0.0027 | 159000 | -0.30  | 801  | 685  | 17.22 | 17.10 | 1200 | 45.70 | 0.77  |
| 243   | -0.0037 | 97700  | -0.42  | 599  | 502  | 17.12 | 16.96 | 1201 | 45.70 | 0.77  |
| 185   | -0.0038 | 70900  | -0.45  | 398  | 324  | 17.15 | 16.98 | 1198 | 45.70 | 0.77  |
| 131   | -0.0015 | 128000 | -0.18  | 195  | 142  | 17.10 | 17.03 | 1199 | 45.70 | 0.77  |
| 117   | -0.0012 | 138000 | -0.15  | 144  | 97   | 16.87 | 16.81 | 1200 | 45.70 | 0.77  |
| 109   | -0.0015 | 105000 | -0.19  | 113  | 69   | 16.78 | 16.71 | 1201 | 45.70 | 0.77  |
| 103   | -0.0020 | 74600  | -0.25  | 94   | 52   | 16.74 | 16.64 | 1200 | 45.70 | 0.77  |
| 98    | -0.0020 | 70200  | -0.25  | 73   | 34   | 16.66 | 16.56 | 1199 | 45.70 | 0.77  |
| 89    | -0.0031 | 41500  | -0.38  | 39   | 4    | 16.64 | 16.49 | 1199 | 45.70 | 0.77  |
|       |         |        |        |      |      | 1     |       |      |       |       |

光诱导问题

| 1       1499       2. 45       0.015       116       0.211       1.37       6       1       2.84       27.16       28.81       27.16       391.         1       1200       3.48       0.024       146       0.322       1.3       6       1       2.84       27.3       28.47       27.32       391.         1       800       4.62       0.029       120       0.346       1.17       6       1       2.84       27.4       27.9       27.45       390.         1       501       5.1       0.042       18       1       17       6       1       2.84       27.4       27.9       27.45       390.         1       501       5.1       0.042       18       6       5       6       5       6       5       6       5       6       5       6       5       6       6       5       6       6       5       6       6       6       6       6       6       6       6       6       6       6       6       6       6       6       6       6       6       6       6       6       6       6       6       6       6       7                                                                                                    | 1 388.07<br>5 386.91<br>4 384.83 |
|----------------------------------------------------------------------------------------------------|----------------------------------|
| 1       1499       2.45       0.015       116       0.211       1.37       6       1       2.84       27.16       28.81       27.16       391.         1       1200       3.48       0.024       146       0.322       1.3       6       1       2.84       27.3       28.47       27.32       391.         1       800       4.62       0.029       120       0.346       1.17       6       1       2.84       27.3       28.47       27.32       391.         1       501       5.1       0.034       14       6       1       2.84       27.4       27.9       27.45       390.         1       501       5.1       0.042       18       6       1       1       1.16       1.047       24       1       1.16       1.17       1.16       1.17       1.16       1.17       1.16       1.17       1.16       1.17       1.17       1.16       1.17       1.16       1.17       1.17       1.17       1.17       1.17       1.17       1.17       1.17       1.17       1.17       1.17       1.17       1.17       1.17       1.17       1.17       1.17       1.17       1.17       1.17 <th>1 388.07<br/>5 386.91<br/>4 384.83</th> | 1 388.07<br>5 386.91<br>4 384.83 |
| 1       1200       3. 48       0. 024       146       0. 322       1. 3       6       1       2. 84       27. 3       28. 47       27. 32       391.         1       800       4. 62       0. 029       120       0. 346       1 17       6       1       2. 84       27. 4       27. 9       27. 45       390.         1       501       5. 1       0. 034       14       6       1       2. 84       27. 4       27. 9       27. 45       390.         1       501       5. 1       0. 042       18       6       1       2. 84       27. 4       27. 9       27. 45       390.         1       301       5. 21       0. 042       18       6       5       5       5       5       5       5       5       5       5       5       5       5       5       5       5       5       5       5       5       5       5       5       5       5       5       5       5       5       5       5       5       5       5       5       5       5       5       5       5       5       5       5       5       5       5       5       5                                                                                                  | 25 386.91<br>4 384.83            |
| 1       800       4.62       0.029       120       0.346       1 17       6       1       2 84       27 4       27 9       27 45       390         1       501       5.1       0.034       14       6       1       2 84       27 4       27 9       27 45       390         2       151       4.93       0.042       18       6       5       5       5       5       5       5       5       5       5       5       5       5       5       5       5       5       5       5       5       5       5       5       5       5       5       5       5       5       5       5       5       5       5       5       5       5       5       5       5       5       5       5       5       5       5       5       5       5       5       5       5       5       5       5       5       5       5       5       5       5       5       5       5       5       5       5       5       5       5       5       5       5       5       5       5       5       5       5       5       5       5                                                                                                    | 4 384.83                         |
| 1       501       5.1       0.034       14         1       301       5.21       0.042       18         2       151       4.93       0.043       19         1       101       4.01       0.047       24         1       49       2.67       0.046       28         2       20       1.18       0.042       33         2       9       0.437       0.043       36         2       0       0.0434       0.046       38         2       0       0.0434       0.046       38         2       0       0.0434       22       1                                                                                                    | 206 12                           |
| 1       301       5. 21       0. 042       18         2       151       4. 93       0. 043       19         1       101       4. 01       0. 047       24         1       49       2. 67       0. 046       28         2       20       1. 18       0. 042       33         2       9       0. 437       0. 043       36         2       0       0. 0434       0. 046       38         2       0       0. 0434       0. 046       38         2       0       0. 012       22       1                                                                                                    | 380.13                           |
| 2       151       4.93       0.043       19       5         1       101       4.01       0.047       24       4         1       49       2.67       0.046       28       4         2       20       1.18       0.042       33       3         2       9       0.437       0.043       36       3         2       0       0.0434       0.046       38       2         4       1499       1.16       0.012       22       1                                                                                                    | 387.71                           |
| 1       101       4.01       0.047       24         1       49       2.67       0.046       28       4         2       20       1.18       0.042       33       3         2       9       0.437       0.043       36       3         2       0       0.0434       0.046       38       2         4       1499       1.16       0.012       22       1                                                                                                    | 388.45                           |
| 1       49       2.67       0.046       28       4         2       20       1.18       0.042       33         2       9       0.437       0.043       36         2       0       0.0434       0.046       38         2       0       0.0434       0.046       38         4       1499       1.16       0.012       22       1                                                                                                    | 387.59                           |
| 2       20       1.18       0.042       33         2       9       0.437       0.043       36         2       0       0.0434       0.046       38         4       1499       1.16       0.012       22       1                                                                                                    | 386.7                            |
| 2       9       0.437       0.043       36       3         2       0       0.0434       0.046       38       2         4       1499       1.16       0.012       22       1                                                                                                    | 389.46                           |
| 2 0 0.0434 0.046 38 2<br>4 1499 1.16 0.012 22 1                                                                                                    | 389.99                           |
| 4 1499 1.16 0.012 22 1                                                                                                    | 392.77                           |
| <b>4 1499 1.16 0.012</b> 22 1                                                                                                    |                                  |
|                                                                                                    | 390.11                           |
| <b>7 1200 1.58 0.012</b> 17                                                                                                    | 388.46                           |
| <b>10 801 1.84 0.015</b> 18 <sup>0</sup>                                                                                                    | 386.48                           |
| 9 501 2.16 0.017 17 $_{-1}$ $\frac{1}{2}$ 500 1000 1500 2000                                                                                                    | 386.82                           |
| 8 300 2.56 0.02 17                                                                                                    | 383.79                           |
| 7         150         2.36         0.02         190         0.205         0.99         6         1         2.84         28.07         27.17         28.2         387.                                                                                                    | গ্ৰ 384.47                       |
| 7         101         2.22         0.022         220         0.221         0.955         6         1         2.84         28.09         27.06         28.22         387.                                                                                                    | 3 384.96                         |
| 6 49 1.52 0.025 282 0.241 0.944 6 1 2.84 28.09 27.01 28.25 388                                                                                                    | 3 386.36                         |
| 7         20         0.691         0.025         336         0.239         0.933         6         1         2.84         28.12         26.9         28.26         387.                                                                                                    | 1 386.27                         |
| <b>6 9 0.399 0.025</b> 354 0.248 0.945 6 1 2.84 28.13 26.94 28.27 385.                                                                                                    | 4 385.35                         |
| <b>8 0 -0.238 0.025</b> 395 0.241 0.954 6 1 2.84 28.16 27.01 28.31 385.                                                                                                    | <u>(2) 325 76</u>                |

### 光诱导注意事项

- 室内测定、外界光强较弱时,需要光诱
   导。
- 对所测环境有一定的认识,能确定该时 刻大致的光强,不要设置太高的光强, 以防产生光抑制。
- 诱导期间叶片不可夹的太紧,固定住叶, 片即可,以防将叶片损伤。
- 诱导时间约半小时左右。
- 诱导结束,测定前,切记将叶室闭合, 保证不漏气。

## 控制与否CO<sub>2</sub>浓度对光响应曲线 测定结果的影响——no CO<sub>2</sub> control

| Photo    | Cond     | Ci       | Tramol   | VpdL     | CTleaf | 1      | BLCond   |    | Tair | r     | Tleaf    | TBlk     | CO2R     | CO2S     |
|----------|----------|----------|----------|----------|--------|--------|----------|----|------|-------|----------|----------|----------|----------|
| 13.64888 | 0.140737 | 507.9116 | 3.558141 | 2.629102 | 28.139 | 29     | 2.3      | 84 | 27.  | 83634 | 28.13929 | 27.83582 | 714.4008 | 695.0286 |
| 13.40753 | 0.137985 | 509.2039 | 3.402873 | 2.563481 | 27.756 | 45     | 2.3      | 84 | 27.  | 87168 | 27.75645 | 27.8874  | 714.8564 | 695.9031 |
| 13.89627 | 0.134763 | 508.6766 | 3.271143 | 2.521324 | 27.492 | 34     | 2.3      | 84 | 27.  | 89572 | 27.49234 | 27.93057 | 724.3547 | 704.8895 |
| 13.38536 | 0.129472 | 524.5001 | 3.083299 | 2.470549 | 27.151 | 05     | 2.3      | 84 | 27.  | 90363 | 27.15105 | 27.958   | 739.7808 | 721.0272 |
| 11.8223  | 0.123397 | 552.4873 | 2.887553 | 2.423796 | 26.816 | 41     | 2.3      | 84 | 27.  | 89318 | 26.81641 | 27.96643 | 753.2664 | 736.5095 |
| 10.16498 | 0.118048 | 575.1606 | 2.738582 | 2.399227 | 26.61  | 38     | 2.3      | 84 | 27.  | 88047 | 26.6138  | 27.96528 | 757.8375 | 743.1757 |
| 7.925994 | 0.112998 | 606.0164 | 2.601749 | 2.377985 | 26.429 | 92     | 2.3      | 84 | 27.  | 86648 | 26.42992 | 27.96131 | 759.7122 | 747.8561 |
| 6.872223 | 0.106593 | 620.6361 | 2.46443  | 2.38301  | 26.374 | 79     | 2.3      | 84 | 27.  | 85873 | 26.37479 | 27.95935 | 763.8234 | 753.3349 |
| 4.940259 | 0.099378 | 657.8512 | 2.319403 | 2.400006 | 26.372 | 35     | 2.       | 84 | 27.  | 86318 | 26.37235 | 27.96543 | 775.2499 | 767.1774 |
| 2.528031 | 0.006769 | 192.6593 | 0.180616 | 2.660949 | 26.384 | 42     | 2.3      | 84 | 27.  | 87111 | 26.38442 | 27.97525 | 816.137  | 812.9234 |
| 2.87623  | 0.004955 | -31.8946 | 0.132077 | 2.656874 | 26.339 | 97     | 2.3      | 84 | 27.  | 85348 | 26.33997 | 27.96791 | 920.7484 | 917.1468 |
| -0.05041 | 0.006344 | 929.3057 | 0.170586 | 2.681521 | 26.490 | 33     | 2.3      | 84 | 27.  | 90332 | 26.49033 | 27.99646 | 957.3657 | 957.23   |
|          |          |          |          |          |        |        |          |    |      |       |          |          |          |          |
|          |          |          | PARi     | Photo    |        |        |          |    |      |       | Phote    | )        |          |          |
|          |          |          | 1500.293 | 13.64888 |        |        |          |    |      |       |          |          |          |          |
|          |          |          | 1199.81  | 13.40753 |        | 16     | Γ        |    |      |       |          |          |          |          |
|          |          |          | 1000.269 | 13.89627 |        | 14     |          |    |      |       | • •      | •        | •        |          |
|          |          |          | 750.0794 | 13.38536 |        | 12     | : -      |    |      | •     |          |          |          |          |
|          |          |          | 501.0555 | 11.8223  |        | 10     | ·        |    | •    |       |          |          |          |          |
|          |          |          | 349.135  | 10.16498 |        | 8      | ;  - •   | •  |      |       |          |          |          |          |
|          |          |          | 199.3662 | 7.925994 |        | 6      | ;  -   • |    |      |       |          |          |          |          |
|          |          |          | 149.7511 | 6.872223 |        | 4      | *        |    |      |       |          |          |          |          |
|          |          |          | 99.18754 | 4.940259 |        | 2      | **       |    |      |       |          |          |          |          |
|          |          |          | 70.27092 | 2.528031 |        | -<br>0 | i 📕 🚽 🚽  |    |      |       |          |          |          |          |
|          |          |          | 30.73291 | 2.87623  |        | -2     | Í L      |    | !    | 500   | 100      | 0        | 1500     | 2000     |
|          |          |          | 0.171074 | -0.05041 |        | 2      |          |    |      |       | 100      | -        |          |          |
|          |          |          |          |          |        |        |          |    |      |       |          |          |          | <b>'</b> |

## 控制与否CO<sub>2</sub>浓度对光响应曲线 测定结果的影响——CO<sub>2</sub> control

| Photo    | Cond     | Ci       | Trmmol   | VpdL     | CTleaf   | BLCond | Tair     | Tleaf    | TB1k     | CO2R     | CO2S     |
|----------|----------|----------|----------|----------|----------|--------|----------|----------|----------|----------|----------|
| 19.25487 | 0.223361 | 637.2865 | 2.684108 | 1.296463 | 26.77904 | 2.84   | 25.96332 | 26.77904 | 25.96634 | 824.9534 | 799.2431 |
| 19.01497 | 0.22035  | 638.6076 | 2.520967 | 1.23375  | 26.36655 | 2.84   | 25.98913 | 26.36655 | 26.00395 | 825.1605 | 799.8922 |
| 18.39135 | 0.217434 | 642.8545 | 2.402482 | 1.190851 | 26.0686  | 2.84   | 25.99925 | 26.0686  | 26.03004 | 825.0604 | 800.6566 |
| 17.62567 | 0.214225 | 647.3136 | 2.283619 | 1.148045 | 25.78903 | 2.84   | 26.00754 | 25.78903 | 26.04945 | 823.9768 | 800.6036 |
| 16.49865 | 0.211272 | 654.252  | 2.169204 | 1.104998 | 25.52014 | 2.84   | 26.02192 | 25.52014 | 26.07382 | 821.7674 | 799.8626 |
| 14.67022 | 0.208059 | 667.7374 | 2.047872 | 1.058509 | 25.22838 | 2.84   | 26.02375 | 25.22838 | 26.0889  | 819.5038 | 799.9114 |
| 12.83115 | 0.206633 | 682.0268 | 1.990563 | 1.035633 | 25.08504 | 2.84   | 26.03261 | 25.08504 | 26.10521 | 817.0292 | 799.701  |
| 10.04299 | 0.203797 | 703.8359 | 1.92584  | 1.015084 | 24.94624 | 2.84   | 26.04073 | 24.94624 | 26.12326 | 813.5084 | 799.5919 |
| 8.245908 | 0.203154 | 718.6315 | 1.87948  | 0.99371  | 24.77041 | 2.84   | 26.01211 | 24.77041 | 26.11041 | 811.189  | 799.4764 |
| 6.016242 | 0.201795 | 737.3121 | 1.849521 | 0.984123 | 24.64694 | 2.84   | 25.97486 | 24.64694 | 26.08448 | 808.878  | 799.8728 |
| 4.416502 | 0.199679 | 750.1188 | 1.822237 | 0.979271 | 24.55775 | 2.84   | 25.94038 | 24.55775 | 26.05588 | 806.6905 | 799.6335 |
| 1.966933 | 0.198045 | 771.8924 | 1.794382 | 0.971838 | 24.45693 | 2.84   | 25.90035 | 24.45693 | 26.02035 | 804.9019 | 800.8123 |
| -0.30641 | 0.198297 | 791.7882 | 1.811893 | 0.980118 | 24.47404 | 2.84   | 25.89507 | 24.47404 | 26.00046 | 802.8878 | 801.5111 |
|          |          |          |          |          |          |        |          |          |          |          |          |
|          | PARi     | Photo    |          |          |          | Dha    | + .      |          |          |          |          |
|          | 1498.74  | 19.25487 |          |          |          | FIIO   | 10       |          |          |          |          |
|          | 1200.354 | 19.01497 |          | 25 -     |          |        |          |          |          |          |          |
|          | 999.3843 | 18.39135 |          | 20       |          |        |          |          |          |          |          |
|          | 799.5731 | 17.62567 |          | 20 -     |          |        | •        | •        |          |          |          |
|          | 599.7597 | 16.49865 |          | 15       | · · · ·  | •      |          |          |          |          |          |
|          | 401.2799 | 14.67022 |          | 10       | • *      |        |          |          |          |          |          |
|          | 301.0151 | 12.83115 |          | 10       |          |        |          |          |          |          |          |
|          | 201.3614 | 10.04299 |          | 5 - 🖍    |          |        |          |          |          |          |          |
|          | 149.2231 | 8.245908 |          | Ŭ 🖡      |          |        |          |          |          |          |          |
|          | 100.5354 | 6.016242 |          | 0 +      | I        |        | I        | 1        |          |          |          |
|          | 71.37965 | 4.416502 |          | -5 ¢     | 500      | 10     | 00       | 1500     | 2000     |          |          |
|          | 31.27713 | 1.966933 |          | 5        |          |        |          |          |          |          |          |
|          | 0.274121 | -0.30641 |          |          |          |        |          |          |          |          |          |

### 控制与否CO<sub>2</sub>浓度对光响应曲线 测定结果的影响——no CO<sub>2</sub> control

| Photo    | Cond     | Ci       | Trmmol   | VpdL        | CTleaf   | BLCond | Tair     | Tleaf    | TBlk     | CO2R     | CO2S     |
|----------|----------|----------|----------|-------------|----------|--------|----------|----------|----------|----------|----------|
| 12.99682 | 0.079843 | 623.3215 | 1.56022  | 8 2.021802  | 22.43871 | 2.84   | 20.34102 | 20.40558 | 20.29175 | 931.9796 | 914.6608 |
| 13.0255  | 0.072944 | 631.2686 | 1.44426  | 3 2.043532  | 22.50369 | 2.84   | 20.89506 | 20.98761 | 20.8686  | 966.1221 | 948.8386 |
| 14.22273 | 0.061068 | 584.9141 | 1.20506  | 9 2.029092  | 22.25704 | 2.84   | 21.18405 | 20.95221 | 21.18041 | 1008.241 | 989.733  |
| 11.089   | 0.06006  | 645.9605 | 1.16448  | 4 1.993271  | 21.99382 | 2.84   | 21.53638 | 21.01544 | 21.55155 | 986.9475 | 972.2736 |
| 7.723026 | 0.060672 | 740.0275 | 1.13781  | 9 1.929057  | 21.59065 | 2.84   | 21.75153 | 21.15932 | 21.78526 | 984.2004 | 973.5977 |
| 4.757948 | 0.059156 | 823.8817 | 1.08578  | 3 1.887511  | 21.24967 | 2.84   | 21.88024 | 21.15227 | 21.93458 | 988.8455 | 981.8528 |
| 5.447526 | 0.054817 | 803.7422 | 1.00085  | 6 1.875075  | 21.10228 | 2.84   | 21.9328  | 21.14252 | 21.99996 | 999.7686 | 992.0353 |
| 3.810826 | 0.048294 | 867.8579 | 0.86586  | 1 1.837667  | 20.76398 | 2.84   | 21.90051 | 20.784   | 21.98787 | 1029.113 | 1023.472 |
| 2.505582 | 0.042187 | 904.9386 | 0.76408  | 7 1.852521  | 20.77941 | 2.84   | 21.83082 | 20.86091 | 21.93353 | 1033.514 | 1029.561 |
| 0.09576  | 0.037626 | 991.534  | 0.67765  | 1 1.83951   | 20.59582 | 2.84   | 21.74387 | 20.72215 | 21.85627 | 1025.986 | 1025.037 |
| -0.80848 | 0.035911 | 1034.624 | 0. 64041 | 2 1 820451  | 20 4362  | 2 84   | 21 72496 | 20 62914 | 21.81701 | 1027.777 | 1027.957 |
|          |          |          | Photo    | 1           |          |        |          |          |          |          |          |
|          |          |          |          |             |          |        |          |          |          |          |          |
|          | PARi     | Photo    | 16       | 2           |          |        |          |          |          |          |          |
|          | 1500.418 | 12.99682 | 14       | -           |          | •      |          |          |          |          |          |
|          | 1199.92  | 13.0255  | 12       |             |          | +      | •        |          |          |          |          |
|          | 1000.874 | 14.22273 | 12       |             | •        |        |          |          |          |          |          |
|          | 798.5393 | 11.089   | 10       |             |          |        |          |          |          |          |          |
|          | 499.2035 | 7.723026 | 8        | -<br>-<br>- | •        |        |          |          |          |          |          |
|          | 300.2275 | 4.757948 | 6        | •           |          |        |          |          |          |          |          |
|          | 200.2744 | 5.447526 | 4        | • •         |          |        |          |          |          |          |          |
|          | 151.3491 | 3.810826 | 2        | •           |          |        |          |          |          |          |          |
|          | 101.1248 | 2.505582 |          |             |          |        |          |          |          |          |          |
|          | 50.30976 | 0.09576  |          |             | :00      | 1000   | 1500     | 2000     |          |          |          |
|          | 0.076088 | -0.80848 | -2 (     | 5           | ****     |        | *****    |          |          |          |          |
|          |          |          |          |             |          |        |          |          |          |          |          |

## 控制与否CO<sub>2</sub>浓度对光响应曲线 测定结果的影响——CO<sub>2</sub> control

| Photo    | Cond     | Ci       | Trmmol   | VpdL     | CTleaf   | BLCond | Tair        | Tleaf                 | TBlk     | CO2R     | CO2S     |
|----------|----------|----------|----------|----------|----------|--------|-------------|-----------------------|----------|----------|----------|
| out      | out      | out      | out      | out      | out      | out    | in          | in                    | in       | in       | in       |
| 13.16378 | 0.043063 | 489.1046 | 0.532693 | 1.255222 | 23.72727 | 2.84   | 21.41826    | 21.11096              | 21.48446 | 1015.917 | 999.4719 |
| 12.6994  | 0.046973 | 546.5431 | 0.521079 | 1.128031 | 22.94907 | 2.84   | 21.35405    | 20.87342              | 21.43268 | 1015.021 | 999.1484 |
| 12.35542 | 0.048291 | 571.2048 | 0.500446 | 1.054684 | 22.44449 | 2.84   | 21.27837    | 20.72997              | 21.36868 | 1015.184 | 999.7473 |
| 11.42216 | 0.049494 | 613.4946 | 0.478658 | 0.985081 | 21.94351 | 2.84   | 21.19074    | 20.59336              | 21.29182 | 1015.216 | 1000.927 |
| 9.680065 | 0.049184 | 668.3011 | 0.433455 | 0.898107 | 21.32045 | 2.84   | 21.08417    | 20.51911              | 21.20049 | 1011.952 | 999.8088 |
| 6.934284 | 0.052108 | 773.2834 | 0.412655 | 0.808223 | 20.66866 | 2.84   | 20.97196    | 20.21599              | 21.10196 | 1009.788 | 1000.967 |
| 5.492744 | 0.053414 | 822.7852 | 0.401694 | 0.768047 | 20.33611 | 2.84   | 20.86896    | 20.05877              | 21.00605 | 1008.196 | 1001.118 |
| 4.24099  | 0.052972 | 858.6126 | 0.396939 | 0.765321 | 20.26088 | 2.84   | 20.76395    | 20.09944              | 20.90755 | 1005.644 | 1000.075 |
| 3.064196 | 0.055013 | 899.8384 | 0.390529 | 0.725754 | 19.9424  | 2.84   | 20.67155    | 19.84983              | 20.8158  | 1005.561 | 1001.413 |
| 1.486617 | 0.054132 | 945.587  | 0.383952 | 0.724887 | 19.90538 | 2.84   | 20.59735    | 19.92691              | 20.7408  | 1003.72  | 1001.473 |
| -0.20199 | 0.057524 | 995.863  | 0.396597 | 0.705516 | 19.75337 | 2.84   | 20.54816    | 19.87438              | 20.67822 | 1001.589 | 1001.354 |
|          |          |          |          |          |          |        |             |                       |          | 1        |          |
|          |          |          | PARi     | Photo    |          |        | Photo       |                       |          |          |          |
|          |          |          | 1498.737 | 13.16378 |          |        |             |                       |          |          |          |
|          |          |          | 1199.596 | 12.6994  | 14 🛯     |        |             | •                     |          |          |          |
|          |          |          | 999.6602 | 12.35542 | 12       |        | · • •       | <ul> <li>*</li> </ul> |          |          |          |
|          |          |          | 799.0958 | 11.42216 | 10       |        | · ·         |                       |          |          |          |
|          |          |          | 501.0288 | 9.680065 |          | •      |             |                       |          |          |          |
|          |          |          | 299.4111 | 6.934284 |          | +      |             |                       | ĺ.       |          |          |
|          |          |          | 200.8273 | 5.492744 | b 🖷      | .*     |             |                       |          |          |          |
|          |          |          | 148.7336 | 4.24099  | 4        | •      |             |                       |          |          |          |
|          |          |          | 100.2362 | 3.064196 | 2        |        |             |                       |          |          |          |
|          |          |          | 48.93377 | 1.486617 | 0 🌡      |        |             | 1                     |          |          |          |
|          |          |          | 0.094927 | -0.20199 | –2 🛓     |        | <u>1900</u> | 1500                  |          |          |          |
|          |          |          |          |          |          |        |             |                       |          |          |          |

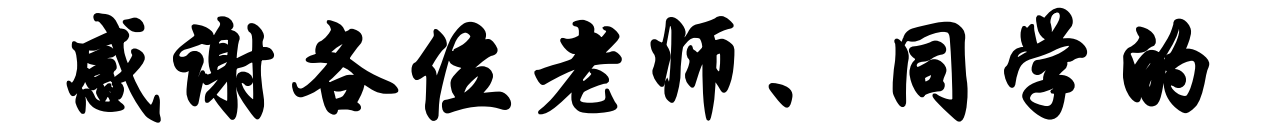

支持与合作!

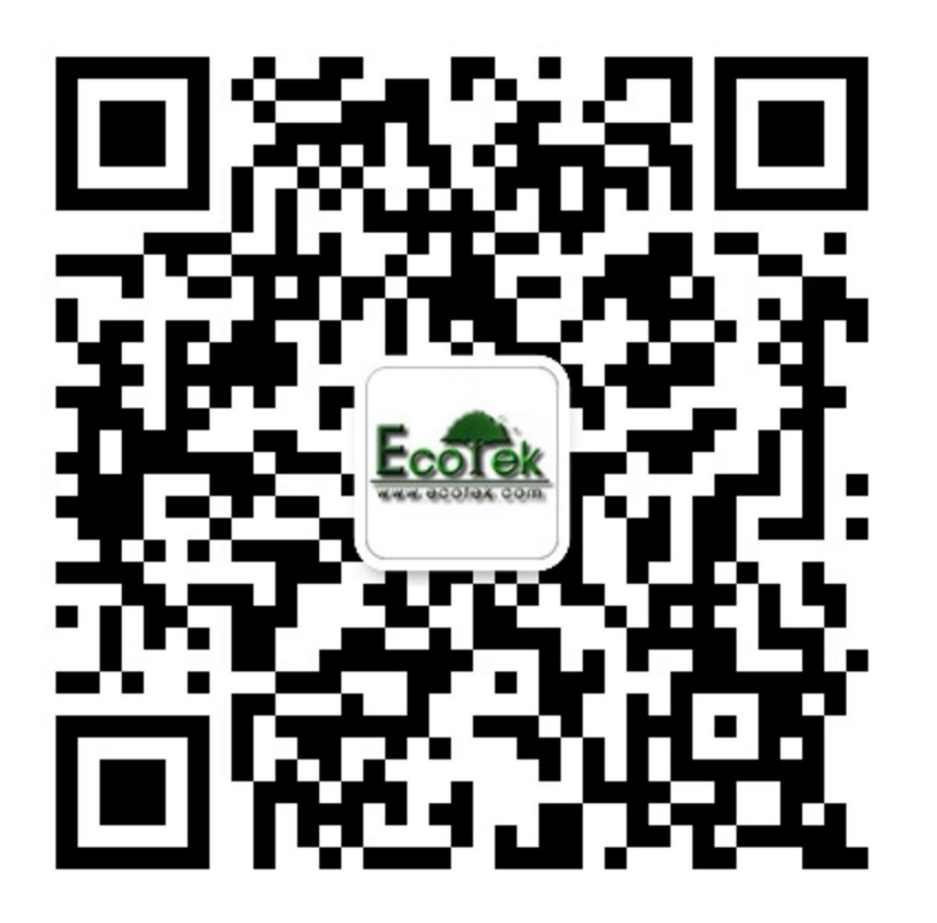

公司QQ: 870300859 LI-6400讨论群: 64621744

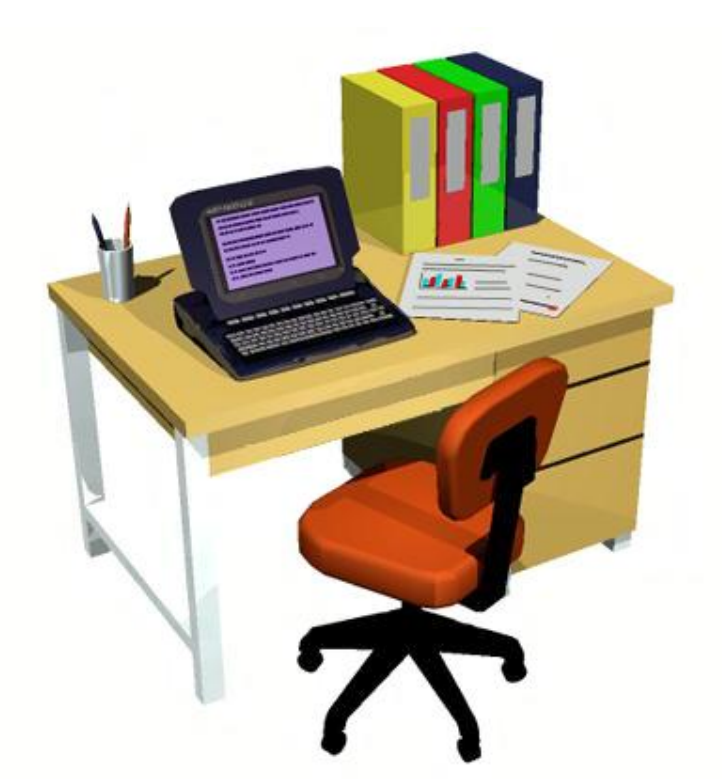